# Documento tecnico per operatori di sportello CUP per la ricerca delle prestazioni nell'ambito di Garanzia dei Tempi Massimi di Attesa

La ricerca della prima disponibilità viene effettuata in base a queste condizioni:

- Ricetta SSN (rossa o demat)
- Cittadino con distretto di assistenza in Umbria
- Prestazione, sia di primo accesso che accesso successivo, appartenente all'elenco delle prestazioni soggette alla garanzia dei tempi massimi di attesa<sup>1</sup>.
- Sono escluse dai criteri di ricerca le prestazioni di laboratorio perché la ricerca comporta un appesantimento del sistema CUP. Si evidenzia che non ci sono criticità per la disponibilità in quanto i punti prelievo sono distribuiti in maniera uniforme e capillare sul territorio.

#### 1. Ricerca

La prima disponibilità viene ricercata nelle strutture del distretto di assistenza; per i distretti di Perugia e Terni la ricerca viene effettuata anche per le rispettive Aziende Ospedaliere.

#### Sequenza operativa Prima disponibilità

In qualunque punto CUP la ricerca è effettuata nell'ambito territoriale di garanzia in base al distretto di assistenza dell'utente e ai giorni previsti dalla classe di priorità<sup>2</sup>. Effettuata la ricerca, <u>il sistema rende visibili le agende trovate nell'ambito territoriale di garanzia;</u> inoltre il sistema evidenzia in rosso la data della prima disponibilità.

I risultati di questa ricerca sul distretto di assistenza sono evidenziati dal colore verde.

| 5    | (F    | 5)     | (F7) 🚰 (F2) 🐠 (F12)                                 | (F11) (F4)          |     |    | 5   | 6   |    |      | <u>ISE</u><br>AP | ES ><br>PUI | > F<br>NTA | PREN | юта<br><u>то</u> | ZIONE >> RICE | <u>RCA</u> |
|------|-------|--------|-----------------------------------------------------|---------------------|-----|----|-----|-----|----|------|------------------|-------------|------------|------|------------------|---------------|------------|
| JTEN | TE PI | ROV    | A UOMO MAS nato il: 15/02/1981                      | indirizzo: VIA BOLS | INA | 11 | PER | lUG | IA |      |                  |             |            |      |                  |               |            |
|      | G     | RUP    | PI DI PRESTAZIONI                                   |                     |     |    |     |     |    |      |                  |             |            |      |                  |               |            |
|      |       | APP    | DA_FISSARE                                          |                     |     |    |     |     |    |      |                  |             |            |      |                  |               |            |
|      |       | RX T   | ORACE                                               |                     |     |    |     |     |    |      |                  |             |            |      |                  |               |            |
|      |       |        |                                                     |                     |     |    |     |     |    |      |                  |             |            |      |                  |               |            |
| Prin | na d  | ispor  | iibilità: 901 - OSPEDALE S. MARIA D                 | ELLA MISERICORDIA   | AR  | EA | co  | MU  | NE | PI/  | <b>\ST</b>       | RA          | RA         | DIO  | LOG              | CA 10/07/2019 |            |
|      |       |        |                                                     |                     |     |    |     |     | Lu | glio | 20               | 19          |            |      |                  |               |            |
| Inv. | Avv.  | . Mod. | Struttura Unità Erogante                            | Prima data          | М   | G  | v   | s   | D  | L    | м                | М           | G          | v    |                  |               |            |
| ret. | op.   | prp.   |                                                     |                     | 10  | 11 | 12  | 13  | 14 | 15   | 16               | 17          | 18         | 19   |                  |               |            |
| 3    |       |        | 901 - OSPEDALE S. MARIA DELLA<br>MISERICORDIA DI10  | 10/07/2019 09:15    |     |    |     |     |    |      |                  | K           |            |      |                  |               |            |
| ۵    |       |        | 201P - POLIAMBULATORIO EUROPA<br>401500 - SERVIZIO  | 11/07/2019 08:40 🛅  |     |    |     |     |    |      |                  |             | K          |      |                  | _             |            |
| ۵    |       | 2      | 201P - STUDIO RADIOLOGICO "E.<br>MILANI" - PROF. GI | 18/07/2019 16:15 🛅  |     |    |     |     |    |      |                  |             |            | K    |                  |               |            |

<sup>&</sup>lt;sup>1</sup> dal 1° agosto tutte le prestazioni tranne il laboratorio di Analisi

<sup>&</sup>lt;sup>2</sup> il calcolo dei giorni si effettua a partire dalla data di contatto con lo sportello CUP:

U= 3 giorni; B=10 giorni; D=30 (visite)/60 (altre prestazioni); P=180 giorni

Se l'assistito, per esigenze personali, vuole visualizzare anche le altre strutture al di fuori della prima disponibilità, l'operatore mediante il tasto F11 può ricercare e visualizzare le altre strutture dell'intero territorio regionale: il sistema evidenzia in colore giallo le disponibilità dei territori limitrofi<sup>3</sup>, in colore grigio tutte le altre strutture.

| (            | ()          | 172          | 2.24.0.19:8888/ises/Prenota?azione                    | =visualizzaDisponibil | taN     | onG     | ara     | inzia   |       |            | C           |             | کر Cerc        | a      |         |        |
|--------------|-------------|--------------|-------------------------------------------------------|-----------------------|---------|---------|---------|---------|-------|------------|-------------|-------------|----------------|--------|---------|--------|
| 5            | (F          | 5)           | (F7) 🚝 (F2) 🎒 (F12)                                   | (F11) (F4)            |         |         | 5       | 0       |       | IS<br>AP   | ES ><br>PUI | > PI        | <u>renot</u> / | ZION   | E > > R | LICERO |
| UTEN         | re Pi<br>G  | ROV/<br>RUPI | A UOMO MAS nato il: 15/02/1981<br>PI DI PRESTAZIONI   | indirizzo: VIA BOLS   | EN/     | 11      | PER     | UGI     | A     |            |             |             |                |        |         |        |
|              | 1           | APP<br>RX 1  | _DA_FISSARE<br>Torace                                 |                       |         |         |         |         |       |            |             |             |                |        |         |        |
| Prir         | na di       | ispor        | nibilità: 901 - OSPEDALE S. MARIA (                   | ELLA MISERICORDI      | AF      | REA     | со      | MUN     | IE PI | <b>AST</b> | <b>RA</b>   | RAD         | IOLOG          | ICA 10 | /07/2   | 2019   |
| Inv.<br>ref. | Avv.<br>op. | Mod.<br>prp. | Struttura Unità Erogante                              | Prima data            | M<br>10 | G<br>11 | V<br>12 | 5<br>13 | D L   | M          | M<br>17     | G \<br>18 1 | /<br>9         |        |         |        |
| 3            |             | 2            | 202T - OSP. AMELIA 2C0<br>Serv.Radiologia             | 10/07/2019 08:30      |         |         |         |         |       |            | K           |             |                |        |         |        |
| ۵            |             | 2            | 201P * OSPEDALE MEDIA VALLE DEL<br>TEVERE H MVT - U.O | 10/07/2019 08:40      | )       |         |         |         |       |            | K           |             |                |        |         |        |
| ۵            |             | 2            | 201P-STAB.OSP. CASTIGLIONE DEL<br>LAGO 060201-RADIOL  | 10/07/2019 08:45      |         |         |         |         |       |            | K           |             |                |        |         |        |
| 3            |             | 2            | 201P-CASA DELLA SALUTE CITTA'<br>DELLA PIEVE 060301   | 10/07/2019 09:00      | )       |         |         |         |       |            | K           |             |                |        |         |        |
| 3            |             | 8            | 202F - P.O. SPOLETO Radiologia -<br>P.O SPOLETO       | 10/07/2019 09:15      | )       |         |         |         |       |            | N           |             |                |        |         |        |
|              |             |              | 901 - OSPEDALE S. MARIA DELLA<br>MISERICORDIA DI10    | 10/07/2019 09:15      | )       |         |         |         |       |            | K           |             |                |        |         |        |

Digitando F11 il sistema torna a visualizzare le disponibilità del percorso di garanzia.

Se non è stato possibile trovare un posto in prima disponibilità e se sono soddisfatti i requisiti per accedere al percorso di tutela, come definito al successivo paragrafo 2, il software di prenotazione inserisce l'assistito nel percorso di tutela dell'Azienda Sanitaria di assistenza

| (F5) (F2) (F12)                                                      | ISES >> PRENOTAZIONE >> RICERCA<br>APPUNTAMENTO                                                                                                    |
|----------------------------------------------------------------------|----------------------------------------------------------------------------------------------------|
| TENTE PROVA UOMO MAS nato<br>GRUPPI DI PRESTAZIONI<br>APP_DA_FISSARE | il: 15/02/1981 indirizzo: VIA BOLSENA 1 PERUGIA                                                                                                    |
| COLONSCOPIA                                                          |                                                                                                    |
| Prima disponibilità: Non prevista                                    | Per la priorità selezionata non ci sono date disponibili. Prenotare in percorso di tutela (F4) oppure<br>estendere la ricerca su tutta la regione F11. Se assistito non prenota le disponibilità trovate<br>effettuare la rinuncia |
|                                                                      | ОК                                                                                                    |

<sup>&</sup>lt;sup>3</sup> struttura limitrofa al distretto di assistenza (anche di altra Azienda) tenendo conto comunque della distanza.

### 2. Percorso di tutela

"*Percorso di tutela*": è l'iter previsto per prenotare un appuntamento agli assistiti che non hanno trovato un posto nelle date previste dalla classe di priorità; corrisponde alla vecchia "presa in carico" che invece ha un altro significato nel PNGLA e quindi anche nel PRGLA, in quanto si riferisce al percorso dei pazienti cronici.

Per attivare il "percorso di tutela" l'operatore deve digitare F4: attraverso questa operazione il sistema imposta automaticamente il parametro inviante: il parametro viene impostato solo se la ricerca nel distretto non ha trovato nessun posto entro i tempi massimi.

| Inviante                    | PRESA IN CARICO INVIANT      | Cod. Fis.      | SI V    |
|-----------------------------|------------------------------|----------------|---------|
| Pr. Info                    | Ricetta informatizzata con b | difforme       |         |
| Non ese                     | nte 🗌 Reddito 🗌              |                |         |
| <sup>di</sup> <u>Presta</u> | azione                       |                |         |
| Sel                         | Descriptions                 | Specificazione | Pranca  |
| UCIII                       | Descrizione                  | opecificazione | Dialica |

la videata di prenotazione propone il pannello per registrare la tutela (ex-presa in carico)

| (F5)                                              | (F7) 😤 (F2) 🐠 (F12)                                                                                                | (F4)                                                    | ISES >> PRENOTAZIONE >> RICERCA                                                                                                    |       |
|---------------------------------------------------|----------------------------------------------------------------------------------------------------|---------------------------------------------------------|----------------------------------------------------------------------------------------------------|-------|
| UTENTE PROVA                                      | UOMO MAS nato il: 15/02/1981                                                                                       | L indirizzo: VIA BOL                                    | LSENA 1 PERUGIA                                                                                                    |       |
| GRUPPI                                            | DI PRESTAZIONI                                                                                                    |                                                         |                                                                                                    |       |
| APP_D                                             | A_FISSARE                                                                                                    |                                                         |                                                                                                    |       |
|                                                   | SCORIA                                                                                                    |                                                         |                                                                                                    |       |
| COLO                                              | JUOPIA                                                                                                    |                                                         |                                                                                                    |       |
| COLOI<br>Prima disponit                           | oilità: USL 1 PRESA IN CARICO LIS                                                                                  | STA ATTESA INFORM                                       | IATIZZATA QUESTA NON E' UNA PRENOTAZIONE 09/07                                                                                                    | /2019 |
| Prima disponit                                    | vilità: USL 1 PRESA IN CARICO LIS                                                                                  | STA ATTESA INFORM                                       | Luglio 2019                                                                                                    | /2019 |
| Prima disponit                                    | pilità: USL 1 PRESA IN CARICO LIS<br>Struttura Unità Erogante                                                      | STA ATTESA INFORM                                       | IATIZZATA QUESTA NON E' UNA PRENOTAZIONE 09/07<br>Luglio 2019<br>M M G V S D L M M G V S D<br>091011112131415161718192021                                                                                                    | /2019 |
| Prima disponit<br>Inv. Avv. Mod.<br>ref. op. prp. | olità: USL 1 PRESA IN CARICO LI<br>Struttura Unità Erogante<br>SL 1 PRESA IN CARICO LISTA<br>ITTESA INFORMATIZZATA | STA ATTESA INFORM/<br>Prima data<br>09/07/2019 07:00 (1 | M     M     G     V     S     D     L     M     M     G     V     S     D     L     M     M     G     V     S     D     L     M     M     G     V     S     D     L     M     M     G     V     S     D     L     M     M     G     V     S     D     L     M     M     G     V     S     D     L     M     M     G     V     S     D     L     M     M     G     V     S     D     L     M     M     G     V     S     D     D     L     M     G     V     S     D     D     L     M     G     V     S     D     D     D     L     M     G     V     S     D     D     D     D     D     D     D     D     D     D     D     D     D     D     D     D     D | /2019 |

L'assistito viene inserito in una lista di attesa e verrà richiamato per l'assegnazione dell'appuntamento effettivo dal back office.

## 3. Rinuncia

Nel caso l'assistito non scelga nessuna delle disponibilità che rispetta i tempi massimi di attesa e rinunci alla prenotazione, l'operatore mediante il tasto F7 registra la rinuncia memorizzando i parametri della ricetta.

|                             | (FS                             | 5)                            | (F7) 🚰 (F2) 🌗 (F12)                                                                                                    | 77 (F11) 💽 (F4)                                                               |     |              | 5       | 9       |              |                   | SES                         | >><br>JNT/         | PRE<br>AME     | NO<br>NTC | TAZ<br>)       | 210     | NE        | >>             | RICE  | RCA | 1 |
|-----------------------------|---------------------------------|-------------------------------|----------------------------------------------------------------------------------------------------|-------------------------------------------------------------------------------|-----|--------------|---------|---------|--------------|-------------------|-----------------------------|--------------------|----------------|-----------|----------------|---------|-----------|----------------|-------|-----|---|
| UTENT                       |                                 |                               | Rinuncia all'appuntamento                                                                                                    | indirizzo: VIA BOL                                                            | SEN | A 1 I        | PER     | UGI     | [A           |                   |                             |                    |                |           |                |         |           |                |       |     |   |
| лÎ                          | 4                               | APP_                          | DA_FISSARE                                                                                                    |                                                                               |     |              |         |         |              |                   |                             |                    |                |           |                |         |           |                |       |     |   |
|                             | Ì                               | VISI                          | TA<br>LISTICA                                                                                                    |                                                                               |     |              |         |         |              |                   |                             |                    |                |           |                |         |           |                |       |     |   |
|                             |                                 |                               |                                                                                                    |                                                                               |     |              |         |         |              |                   |                             |                    |                |           |                |         |           |                |       |     |   |
| Prin<br>SOS                 | na di:<br>TITU                  | spon<br>ITO (                 | ibilità: 201P - POLIAMBULATORIO<br>I3/12/2019                                                                                                    | PONTE SAN GIOVAN                                                              | NIC | CUL          | IST     | ICA     | DC           | отто              | DRE                         | 55A                | PIT            | TAV       | /INI           |         | NTO       | NE             |       | )   |   |
| Prin<br>SOS                 | na di<br>TITU                   | spon<br>ITO (                 | ibilità: 201P - POLIAMBULATORIO<br>3/12/2019                                                                                                    | PONTE SAN GIOVAN                                                              |     | CUL          | IST     | ICA     | DC           | т                 | DRE                         | 201                | PIT<br>9       | TAV       | IN             |         | ΝТΟ       | DNE            |       | 2   | ~ |
| Prin<br>SOS<br>Inv.<br>ref. | na di<br>TITU<br>Avv.l<br>op.   | spor<br>ITO (<br>Mod.<br>prp. | i <mark>bilità: 201P - POLIAMBULATORIO</mark><br>I3/12/2019<br>Struttura Unità Erogante                                                                                                 | PONTE SAN GIOVAN                                                              |     | G<br>G       | V<br>12 | 5<br>13 | D<br>D<br>14 |                   | DRE<br>Iglio<br>M N<br>L6 1 | 201<br>1 G<br>7 18 | 9<br>9<br>19   | 5<br>20   | /IN<br>D<br>21 | L<br>22 | мто<br>23 | )NE<br>M<br>24 | LLA ( | )   | ^ |
| Prin<br>SOS<br>Inv.<br>ref  | na di<br>STITU<br>Avv. I<br>op. | spor<br>ITO (<br>Mod.<br>prp. | ibilità: 201P - POLIAMBULATORIO<br>13/12/2019<br>Struttura Unità Erogante<br>201P - POLIAMBULATORIO PONTE<br>SAN GIOVANNI 500612                                                        | PONTE SAN GIOVAN<br>Prima data<br>03/12/2019 08:30 (1                         |     | G<br>G<br>11 | V<br>12 | 5<br>13 | D<br>D<br>14 | отто<br>L  <br>15 | DRE<br>Iglio<br>M N<br>L6 1 | 201<br>1 G<br>7 18 | 9<br>9<br>19   | 5<br>20   | D<br>21        | L<br>22 | M<br>23   | )NE<br>M<br>24 | LLA ( | )   | ^ |
| Prin<br>SOS<br>Inv.<br>ref. | na di.<br>TITU<br>Avv.<br>op.   | Spor<br>TO C<br>Mod.<br>prp.  | ibilità: 201P - POLIAMBULATORIO<br>03/12/2019<br>Struttura Unità Erogante<br>201P - POLIAMBULATORIO PONTE<br>SAN GIOVANNI 500612<br>201P - POLIAMBULATORIO PONTE<br>SAN GIOVANNI 500616 | PONTE SAN GIOVAN<br>Prima data<br>03/12/2019 08:30 (1<br>06/12/2019 09:20 (1) |     | G<br>11      | V<br>12 | 5<br>13 | D<br>14      |                   | DRE<br>Iglio<br>M N<br>L6 1 | 201<br>1 G<br>7 18 | PIT<br>9<br>19 | 5<br>20   | D<br>21        | L<br>22 | M<br>23   | M<br>24        | LLA ( | )   | • |

# 4. Controllo ricetta

Il sistema di controllo impedisce il caricamento:

di una ricetta già prenotata; il messaggio di errore è il seguente:
*Tipo operazione già utilizzato. Ricetta già presa in carico dal Sistema TS. Appuntamento già prenotato a CUP*

- di nuove ricette relative a prenotazioni già presenti nella liste del percorso di tutela; il messaggio di errore è il seguente:

Impossibile caricare la ricetta: è presente una prenotazione su percorso di tutela riferita ad una ricetta diversa da quella in acquisizione con le stesse prestazioni. Per effettuarne una nuova è necessario annullarla con il tasto F3